## Entfernen einer gebäudelosen Stadt

Zum Entfernen einer gebäudelosen Stadt:

1. Den Debug-Modus in den Erweiterten Einstellungen aktivieren.

https://www.transportfever.net...asted-from-clipboard-png/

- 2. Das Debug-Tool mit AltGR + D öffnen und den Dump-Reiter aufrufen.
- 3. Auf den Stadtnamen klicken und die EntityID der Stadt merken.

https://www.transportfever.net...asted-from-clipboard-png/

4. Die Konsole mit ^ öffnen api.cmd.sendCommand(api.cmd.make.removeTown(<EntityID>)) ausführen.

und